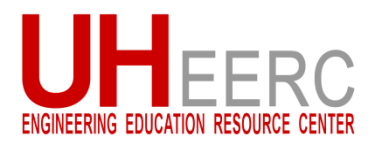

## **Requesting a Blackboard Site**

The University Course Request System (CRS) is available for requesting Blackboard course sites for classes each semester. Use the directions below to request a Blackboard shell.

- 1. Login to http://accessuh.uh.edu.
- 2. Click on the Blackboard TA & Course Requests icon to access the course request system.
- The courses listed are assigned to you according to Peoplesoft. Click on the course ID. Note: If you do not see the course after you log in, usually it means Peoplesoft hasn't attached your name to the course yet. You can still request a course by clicking "Here" to search for it.
- 4. Select appropriate course by clicking on name under Course column.

| START OVER                                                                                                    | ADD TA/Instructor LOGOUT                                                                                                    |
|----------------------------------------------------------------------------------------------------|----------------------------------------------------------------------------------------------------|
| User: Robert Cullen                                                                                                    |                                                                                                    |
|                                                                                                    | Step 1 Step 2 Step 3 Finish                                                                                                    |
|                                                                                                    | Step 1 - Select A Course                                                                                                    |
| Cidsses to this shell.                                                                                                    |                                                                                                    |
| <ul> <li>Courses to this shell.</li> <li>Courses you have already red requested, visit http://uh.edus</li> <li>Click here if you would like to</li> <li>Below are the courses listed all</li> </ul> | quested have a status in the right hand column. To make changes to courses already<br>supertcenter.com or call 844-570-6763.<br>4 At a course not in the list below.<br>Inder your name in PeopleSoft. |
| Courses you have already rec<br>requested, visit http://uh.edus     Click here if you would like to     Below are the courses listed y     Sm Yr Session Course                                     | auested have a status in the right hand column. To make changes to courses already superstcenter.com or call 844-570-6763.                                                                             |

- 5. If you wish to combine several sections then click Yes under Course Organization.
- 6. Then click on Select a Course to Merge.

| UNIVERSITY of <b>HOUSTON</b>                                                                |                                                                |                        |                 |       |                 |  |
|---------------------------------------------------------------------------------------------|----------------------------------------------------------------|------------------------|-----------------|-------|-----------------|--|
|                                                                                             |                                                                |                        |                 |       |                 |  |
| START OVER ADD TA/Instructor LOGOUT                                                         |                                                                |                        |                 |       |                 |  |
| User: Robert Cullen                                                                         |                                                                |                        |                 |       |                 |  |
|                                                                                             | Step 1 Step 3 Finish                                           |                        |                 |       |                 |  |
|                                                                                             | Course Ticket Wizard Step 2 - Shell Information                |                        |                 |       |                 |  |
|                                                                                             |                                                                |                        |                 |       |                 |  |
| Answer the                                                                                  | following questions to cre                                     | eate a course shell fo | or this course. |       |                 |  |
| Year                                                                                        | Semester                                                       | Session                | Course          | Class | Title           |  |
| 2018                                                                                        | Spring                                                         | 1                      | ENGI1111        | 26240 | Selected Topics |  |
|                                                                                             | Select a different course                                      |                        |                 |       |                 |  |
| Course (                                                                                    | Course organization                                            |                        |                 |       |                 |  |
| Combine                                                                                     | the second second                                              | 1. 4                   |                 |       |                 |  |
|                                                                                             | Combine other courses/classes with this course/class?  Yes  No |                        |                 |       |                 |  |
| Only courses in the same semester and session de combined.                                  |                                                                |                        |                 |       |                 |  |
| Select a Course to Merge I                                                                  |                                                                |                        |                 |       |                 |  |
| You have chosen to combine the following additional courses/classes with this course/class. |                                                                |                        |                 |       |                 |  |
|                                                                                             |                                                                |                        |                 |       |                 |  |
|                                                                                             | - Remove                                                       |                        |                 |       |                 |  |

- 7. A new window will pop up with list of possible courses. Click on the **Select** button to the left of the course name for each course you wish to merge. Do this for all sessions to be merged.
- 8. When finished click the **X** in the top right to close the window and return to the previous screen.

| File Edit View History Bookmarks Tools Help        |                                  |          |                                           |                           |                     |                  |
|----------------------------------------------------|----------------------------------|----------|-------------------------------------------|---------------------------|---------------------|------------------|
| Search Class Sections to Merge 🗙 +                 |                                  |          |                                           |                           |                     |                  |
| (← → ඏ                                             | ŵ                                | 🛈 🔒 http | os://crs.uh.edu/requests/m                | ··· 🛡 🏠 🤇                 | λ Search            | ⊻ ₩ ₱ =          |
| 7                                                  | 7 Search Class Sections to Merge |          |                                           |                           |                     |                  |
| elect course prefix: SUBS (Mechanical Engineering) |                                  |          |                                           |                           |                     |                  |
| Course                                             | Course<br>Number                 | r Class  | Course Name                               | Course Topic              | Instruction<br>Type | Instruction Mode |
| Select                                             | SUBS6350                         | 17294    | Subsea Controls and<br>System Engineering |                           | LEC                 | P - Face to Face |
| Master Course                                      | SUBS6397                         | 26240    | Selected Topics                           |                           | LEC                 | WW - Internet    |
| Select                                             | SUBS6397                         | 26698    | Selected Topics                           | Design for Oil<br>and Gas | LEC                 | WW - Internet    |
| Select                                             | SUBS6397                         | 27020    | Selected Topics                           | Design for Oil<br>and Gas | LEC                 | P - Face to Face |

9. Under What template would you like to use?, select Starting template radio button and select College of Engineering Template from the drop down list.

| ♦What template would you like to use?                                                                                        |
|----------------------------------------------------------------------------------------------------|
| Starting template: College of Engineering Template - 9                                                                       |
| Copy from my previous course. Select a course                                                                                |
| Copy from another instructor's course.                                                                                       |
| A new window will pop up, so you can select from available courses.<br>Note: Permission must be sent to be@ub.edu            |
| Note. Permission must be sent to bb@un.edu                                                                                   |
| Special Instructions                                                                                                    |
| If you want students loaded early or ye 11, to combine classes from rent courses, add special instructions in the box below. |
|                                                                                                    |
| Continue                                                                                                    |

- 10. At this point ignore the other two choices under What template would you like to use?
- 11. If you wish to copy materials from a previous semester then in the area under **Special Instructions** indicate which semester and course.
- 12. Click Continue.
- 13. Click **Submit Request** to finish.

| UNIVERSITY of <b>HOUSTON</b>         |                                                                                         |  |  |
|--------------------------------------|-----------------------------------------------------------------------------------------|--|--|
|                                      |                                                                                         |  |  |
| START OVER                           | ADD TA/Instructor LOGOUT                                                                |  |  |
| User: Robert Cullen                  |                                                                                         |  |  |
|                                      | Step 1 Step 2 Step 3 Finish                                                             |  |  |
|                                      | Step 3 - Review Request                                                                 |  |  |
| Review the information below. To com | plete the request, click "Submit Request". To modify the request, click "Edit Request". |  |  |
| Instructor                           | Robert Cullen                                                                           |  |  |
| Course(s) Requested                  | EM2111126240                                                                            |  |  |
| Blackboard Learn Shell Course Number | er (13)                                                                                 |  |  |
| Blackboard Learn Shell Class Number  | and Title 2/2++- Selected Topics                                                        |  |  |
| Copy course from                     | College of Engineering Template                                                         |  |  |
| s                                    | Submit Request Edit Request Cancel                                                      |  |  |

- 14. You will see the final screen indicating a ticket has been submitted for the Blackboard course.
- 15. If you wish to add a TA at this time click **Add TA/Instructor** button and follow the directions. You can always add a TA at a later date.

If you have any questions, please contact: JC McDonough at 713-743-9972 or jcmcdonough@uh.edu